## 全国教員研修プラットフォーム(Plant) URL⇒ <u>https://plant.nits.go.jp/</u>

| N         十 S         磁電について   アクセス   お問い合わせ                                               | English サイト内検索 Q                                                          | Diant                                                                         |
|--------------------------------------------------------------------------------------------|---------------------------------------------------------------------------|-------------------------------------------------------------------------------|
| 独立 行政 法人 教職員 支援 機構 研修・セミナー 動画数材 NITS大賞 調査研究                                                | 名 資格認定試験 その他事業                                                            |                                                                               |
|                                                                                            |                                                                           |                                                                               |
|                                                                                            |                                                                           | ログインID                                                                        |
| Plant 主国教員研修ノラットノオーム                                                                       | <ul> <li>● NITS・教職大学院・教育</li> <li>委員会等コラボ研修プロ</li> <li>グニム主要素券</li> </ul> |                                                                               |
| Dlant                                                                                      |                                                                           | バスワード                                                                         |
|                                                                                            | 2-21                                                                      |                                                                               |
| 全国教員研修フラットフォーム                                                                             | ● 免許法認定講習・公開講<br>座・通信教育                                                   | ※ゲストユーザ登録はこちら ログイン                                                            |
| ログインページ                                                                                    | ● 連携教職大学院を対象と                                                             | Diant                                                                         |
| ● Plant 全国教員研修プラットフォーム(ログインページ)                                                            | する地域センター事業                                                                | Plant 例                                                                       |
| ゲストユーザ向けマニュアル                                                                              | ●「新たな教職員の学び」<br>協働開発推進事業                                                  | 主調教育切除フラフトフォーム                                                                |
| ● Plant 全国教員研修プラットフォーム(ゲストコー杆向はマニュアル)(会和6年6月7日最新商) 🔤 (PD                                   | ● 「研修観の転換」に向け<br>た「労び合いのコミュニ                                              | <b>ゲストユーザ登録</b><br>下記をまたし、「陈河画面へ」ポタンをクロックしてください                               |
| F:2.75MB)                                                                                  | ティ」形成支援事業                                                                 | ************************************                                          |
| よくある質問                                                                                     | ● Plant 全国教員研修プラ<br>ットフォーム                                                | は必須項目です<br>メールアドレス appののmail com                                              |
|                                                                                            |                                                                           | ● 姓 名 愛媛 太郎                                                                   |
| メールアドレスを登録して「ゲストュ-                                                                         |                                                                           | <ul> <li>         ・ 姓力ナ 名力ナ         エヒメ         タロウ         ・     </li> </ul> |
| は、 かん しんと 立場 ひて しんしょう<br>録」を行ってください                                                        | ´≖ ┌┓                                                                     | 所屋都道府県愛媛県                                                                     |
| 「「「」して、「いいで」                                                                               |                                                                           |                                                                               |
|                                                                                            |                                                                           | (規約の適用)                                                                       |
|                                                                                            |                                                                           | 第1条 本規約は、独立行政法人教職員支援機構(以下「当 ●<br>機構」といいます。)が運用管理する全国教員研修プラット                  |
| 「同音すろ」にチェックを入り 確認症                                                                         |                                                                           | フォームの利用に関し、当機構とゲストユーザとの間で適用                                                   |
|                                                                                            | 可田、、。                                                                     | Entro.                                                                        |
|                                                                                            |                                                                           |                                                                               |
|                                                                                            |                                                                           |                                                                               |
| 設定したメールアドレスが「ログイン」                                                                         | IDu とな 🤇 🛛                                                                | ゲストユーザアカウントを発行しました。                                                           |
| います 「パフロード」は メールに送                                                                         | cnt                                                                       | メールを確認してくたさい。                                                                 |
|                                                                                            | -21 U.C                                                                   |                                                                               |
| ものを入力します。                                                                                  |                                                                           | パスワード                                                                         |
|                                                                                            |                                                                           | ※ゲストユーザ登録はこちら                                                                 |
| 設定したメールアドレスに認証コードな                                                                         | が届きま 🔼                                                                    |                                                                               |
| す。認証コードを入力してログインしま                                                                         | ます。                                                                       | 認証メールアトレス選択                                                                   |
|                                                                                            |                                                                           |                                                                               |
|                                                                                            |                                                                           | ※ロクイン画面はこちら<br>認証コート送信                                                        |
|                                                                                            |                                                                           |                                                                               |
| Plant (FAQ                                                                                 | <u> ヨマニュアル ∩アカウント情</u>                                                    | 報 🎖 パスワード変更 🔿 お問合せ ゲマ ト部署                                                     |
| 画面ID:10-01           全国教員研修プラットフォーム                                                        |                                                                           | さん <u>ログアウ</u>                                                                |
|                                                                                            |                                                                           |                                                                               |
|                                                                                            |                                                                           |                                                                               |
| <b>研修検索 検索</b> 検索条件初期化                                                                     |                                                                           |                                                                               |
| フリーワード検索         ※研修概要/検索キーワードを検索できます                                                      |                                                                           |                                                                               |
| 研修3 研修コード Es258ki パッケージ名                                                                   |                                                                           |                                                                               |
|                                                                                            | ~                                                                         | □ リアルタイム・オンライン □ 対面                                                           |
| 実施・連冨苔<br>対象護種                                                                             | ~                                                                         | □ オンデマンド □ その他                                                                |
| 開催日 2025/04/01 m ~ yyyy/mm/dd m 対象校理                                                       |                                                                           | 交講状定人数         人以上                                                            |
|                                                                                            | 「研修検索」の                                                                   | )タブで研修コード「Fs258ki」                                                            |
|                                                                                            |                                                                           |                                                                               |
| $   < \hat{m}   1   2   3   4   5   6   7   8   2   \hat{m} >   \hat{k} > 2の同ごとに中しいくぶください$ |                                                                           |                                                                               |
|                                                                                            |                                                                           |                                                                               |

2回目以降も同様に「認証コード」を入力してログインをします。

開催日